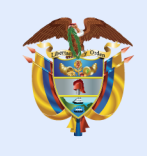

El futuro digital es de todos

### MinTIC

## Unidad 3 Aplicaciones móviles

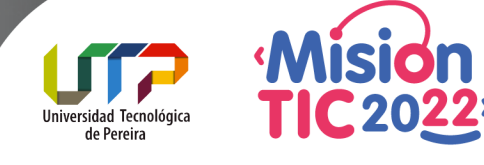

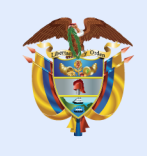

El futuro digital es de todos

## Tema 4 RelativeLayout

MinTIC

Universidad Tecnológica de Pereira

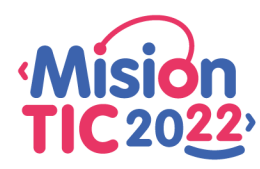

## RelativeLayout

Es un grupo de vistas que muestra vistas secundarias en posiciones relativas. La posición de cada vista puede especificarse como relativa a elementos del mismo nivel (como a la izquierda de otra vista o por debajo de ella) o en posiciones relativas al área RelativeLayout superior (como alineada a la parte inferior, izquierda o central).

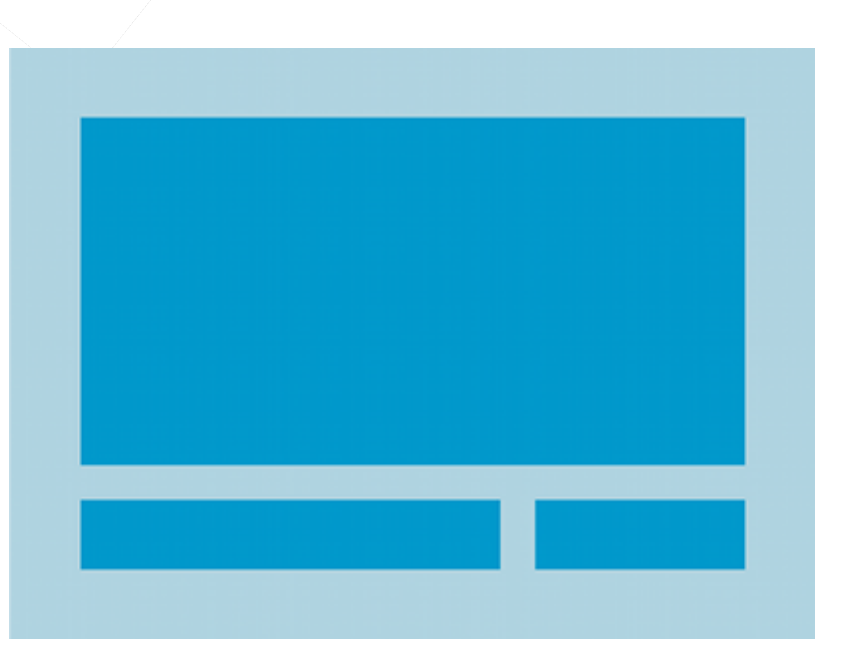

El futuro digital

es de todos

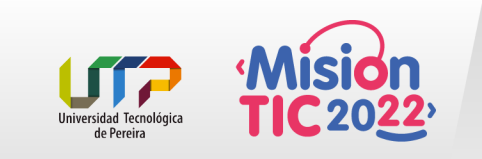

## RelativeLayout

RelativeLayout es una utilidad muy eficaz para diseñar una interfaz de usuario porque puede eliminar grupos de vistas anidados y conservar la estabilidad de la jerarquía de diseño, lo que mejora el rendimiento. Si se usan varios grupos de LinearLayout anidados, quizás se puedan reemplazar por un grupo RelativeLayout individual.

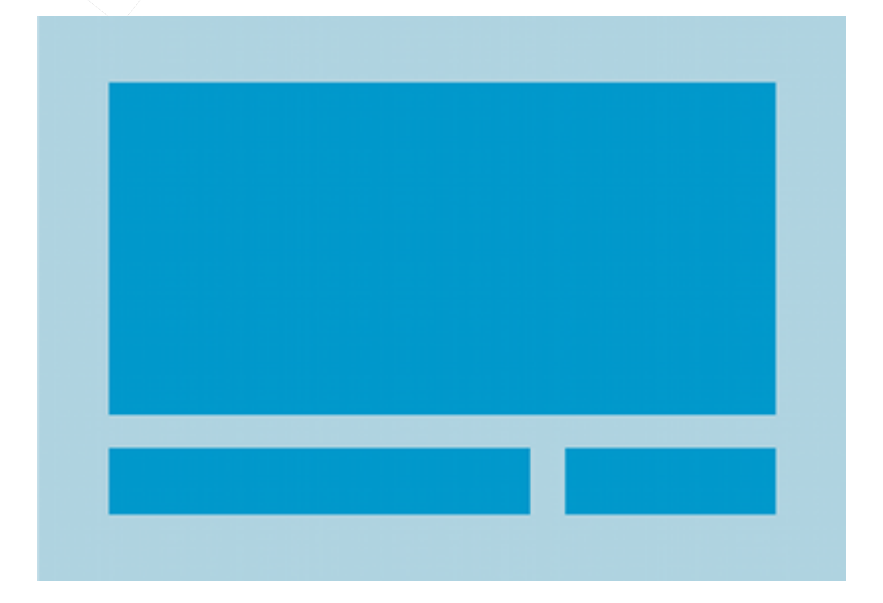

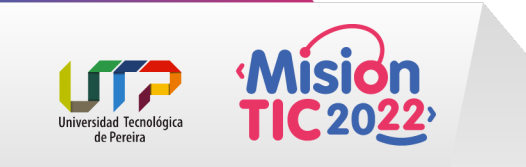

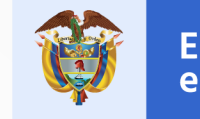

El futuro digital es de todos

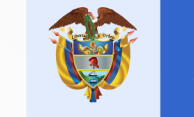

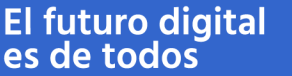

## Cómo posicionar vistas

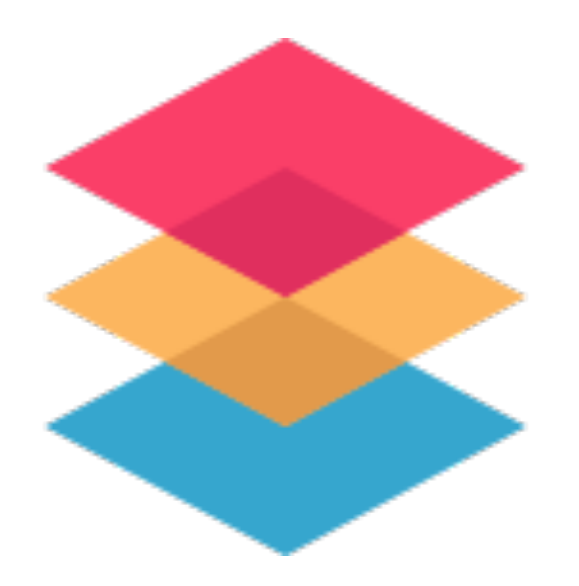

RelativeLayout permite que vistas secundarias especifiquen posición relativa a la vista superior o entre sí SU (especificada por ID). De esta manera, se puede alinear dos elementos por el borde derecho o hacer que uno esté por debajo del otro, en el centro de la pantalla, en el centro a la izquierda, y así sucesivamente. De manera predeterminada, todas las vistas secundarias se dibujan en la esquina superior izquierda del diseño, por lo que se debe definir la posición de cada vista utilizando las diversas propiedades de diseño disponibles en RelativeLayout.LayoutParams

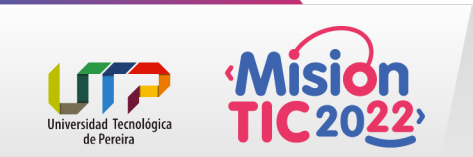

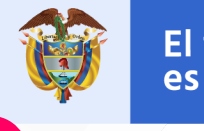

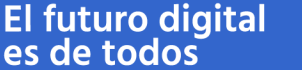

## Propiedades de diseño

Estos son solo algunos ejemplos. Todos los atributos de diseño están documentados en RelativeLayout.LayoutParams.

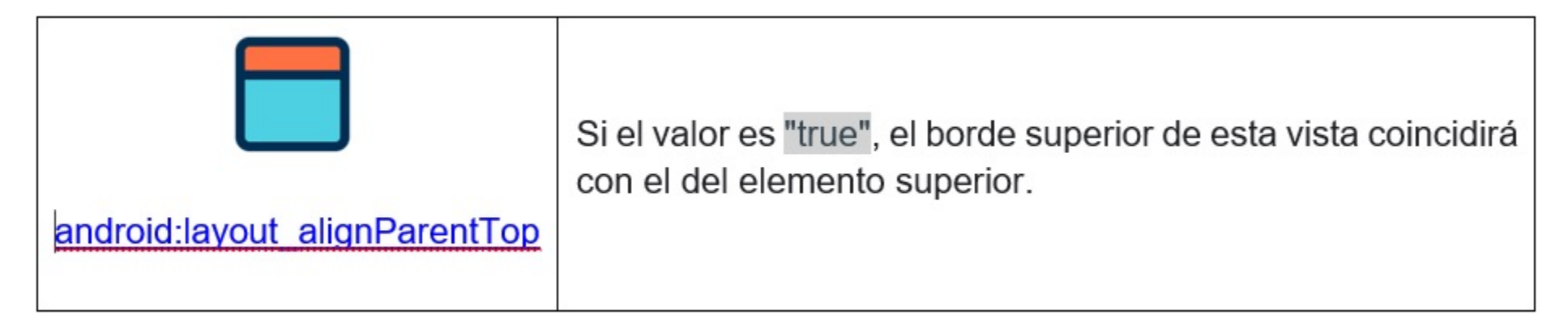

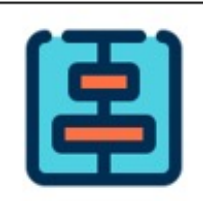

Si el valor es "true", centra este elemento secundario en posición vertical dentro de su elemento superior.

android:layout centerVertical

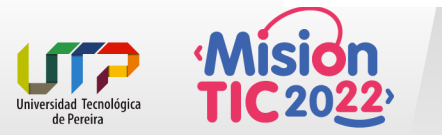

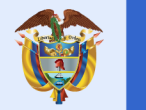

## Propiedades de diseño

| android:layout below |
|----------------------|

Posiciona el borde superior de esta vista debajo de la vista especificada con un ID de recurso.

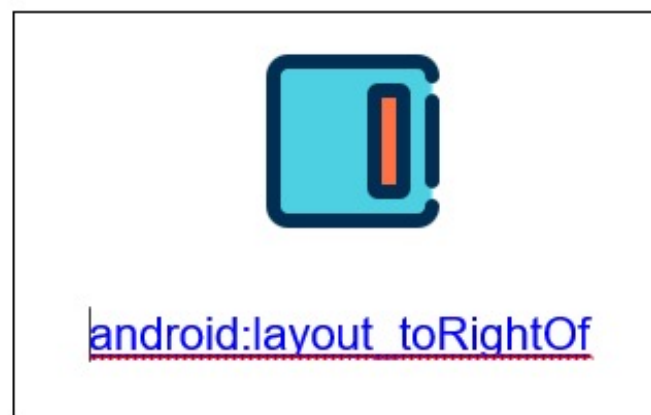

Posiciona el borde izquierdo de esta vista a la derecha de la vista especificada con un ID de recurso.

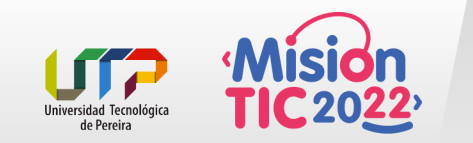

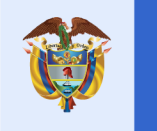

### Propiedades de diseño

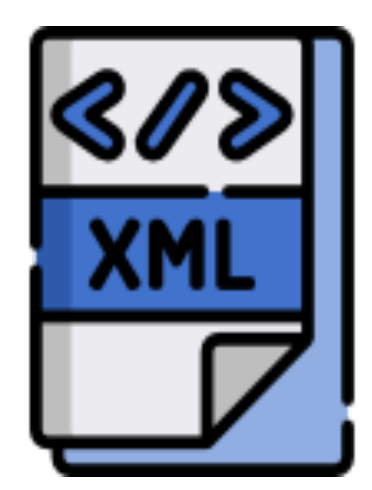

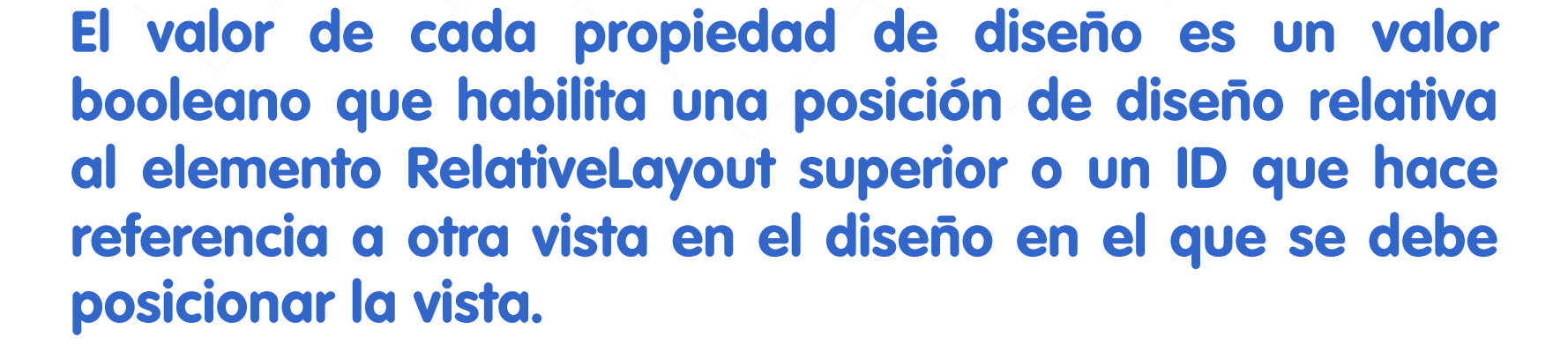

En un diseño XML, las dependencias frente a otras vistas en el diseño se pueden declarar en cualquier orden. Por ejemplo, se puede declarar que "view1" se posicione debajo de "view2", incluso si "view2" es la última vista declarada de la jerarquía. El siguiente ejemplo demuestra una situación de este tipo. <

alignParentLeft

### Posicionando elementos

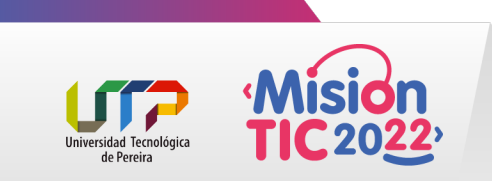

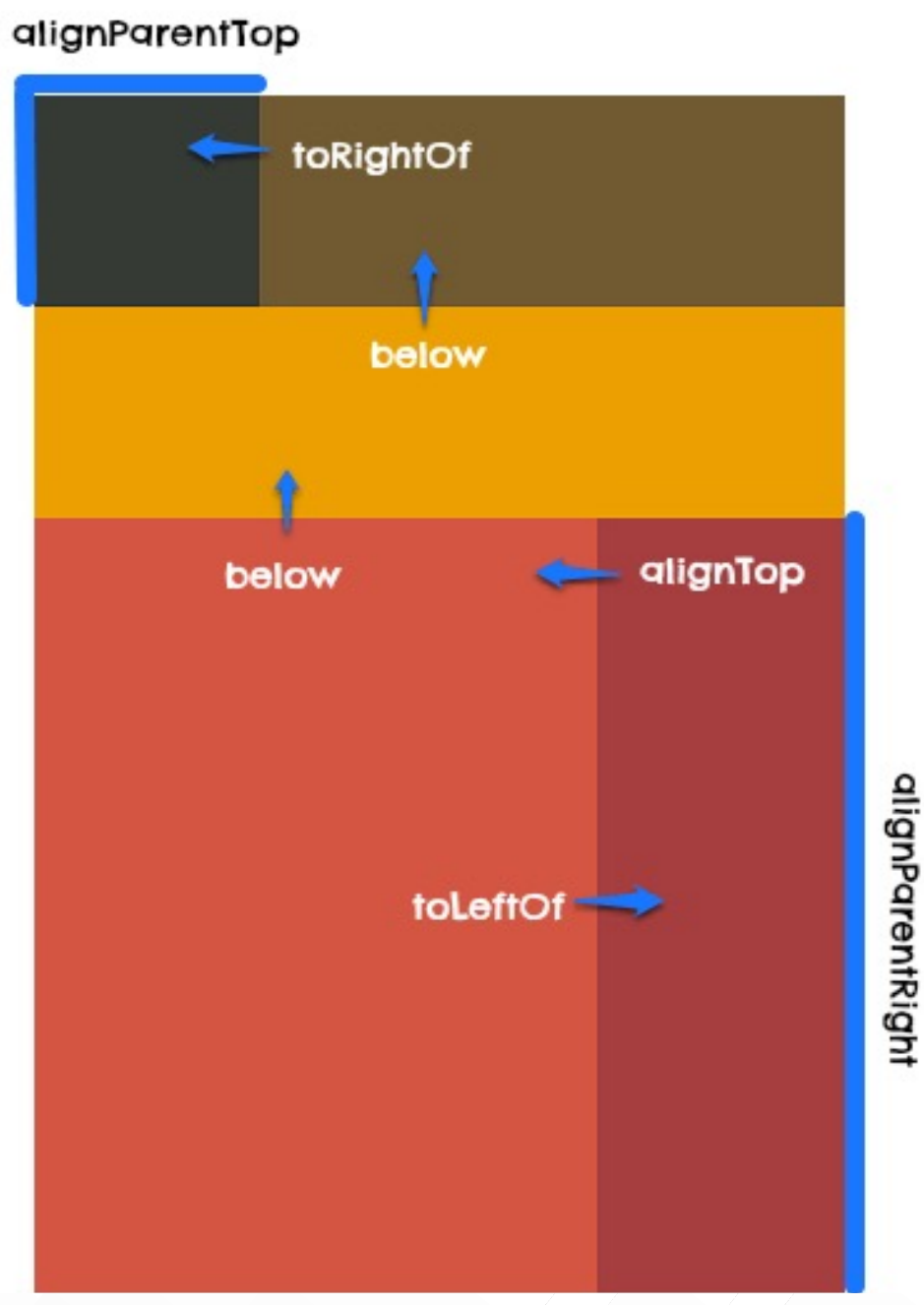

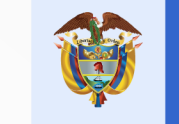

El futuro digital es de todos

Con el RelativeLayout se puede pensar en cómo alinear los bordes de cada view con otros.

En una sentencia como «el botón estará por debajo del texto» o «la imagen se encuentra a la derecha de la descripción», en ninguno de los casos se refiere a una posición absoluta o un espacio determinado.

Simplemente se describe la ubicación y el framework de Android computará el resultado final.

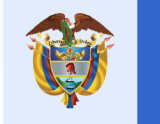

## **Ejemplo RelativeLayout**

### Paso 1

Crea otro layout dentro de **res/layout** llamado **ejemplo\_relative\_layout.xml**. Esta vez crearemos un pequeño formulario con cuatro campos de una persona. Se usará un edit text para los nombres y otro para los apellidos. Por debajo tendremos dos spinners que permitirán seleccionar el estado civil y el cargo actual. Todos van alineados dentro de un relative layout

Implementa la siguiente definición:

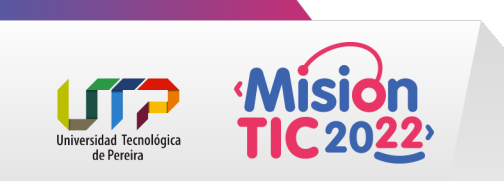

## **Ejemplo RelativeLayou**

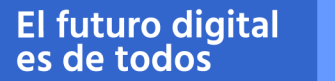

MinTIC

<?xml version="1.0" encoding="utf-8"?> <RelativeLayout xmlns:android="http://schemas.android.com/apk/res/android" android:layout\_width="match\_parent" android:layout\_height="match\_parent" android:layout\_height="match\_parent"

<EditText

android:id="@+id/input\_nombre" android:layout\_width="match\_parent" android:layout\_height="wrap\_content" android:layout\_alignParentLeft="true" android:layout\_alignParentStart="true" android:layout\_alignParentTop="true" android:ems="10" android:hint="Nombres" android:inputType="textPersonName" />

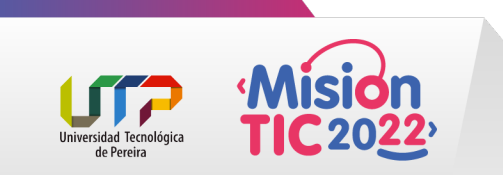

### Ejemplo RelativeLayout

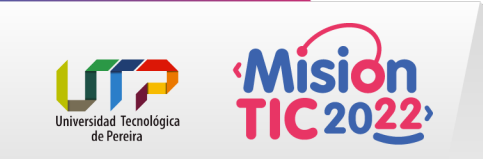

#### <EditText

android:id="@+id/input apellido" android:layout width="match parent" android:layout height="wrap content" android:layout alignParentLeft="true" android:layout alignParentStart="true" android:layout below="@+id/input nombre" android:ems="10" android:hint="Apellidos" android:inputType="textPersonName" /> <TextView android:id="@+id/texto estado civil" android:layout width="wrap content" android:layout height="wrap content" android:layout alignParentLeft="true" android:layout alignParentStart="true" android:layout below="@+id/input apellido" android:layout\_marginRight="48dp" android:paddingBottom="8dp" android:paddingTop="16dp" android:text="Estado civil" android:textAppearance="?android:attr/textAppearanceMedium" />

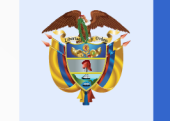

El futuro digital es de todos

### Ejemplo RelativeLayout

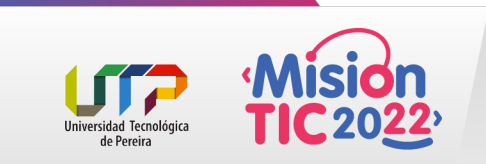

<Spinner

android:id="@+id/spinner\_estado\_civil" android:layout\_width="wrap\_content" android:layout\_height="wrap\_content" android:layout\_alignParentLeft="true" android:layout\_below="@+id/texto\_estado\_civil" android:layout\_toLeftOf="@+id/spinner\_cargo" android:entries="@array/lista\_estado\_civil" />

<TextView

android:id="@+id/texto\_cargo" android:layout\_width="wrap\_content" android:layout\_height="wrap\_content" android:layout\_below="@+id/input\_apellido" android:layout\_centerHorizontal="true" android:layout\_toRightOf="@+id/texto\_estado\_civil" android:paddingBottom="8dp" android:paddingTop="16dp" android:text="Cargo" android:textAppearance="?android:attr/textAppearanceMedium" />

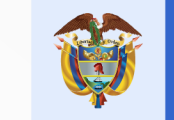

El futuro digital es de todos

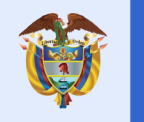

## **Ejemplo RelativeLayout**

<Spinner

android:id="@+id/spinner\_cargo"// android:layout\_width="wrap\_content" android:layout\_height="wrap\_content" android:layout\_alignLeft="@+id/texto\_cargo" android:layout\_alignParentRight="true" android:layout\_alignStart="@+id/texto\_cargo" android:layout\_below="@+id/texto\_cargo" android:layout\_below="@+id/texto\_cargo"

</RelativeLayout>

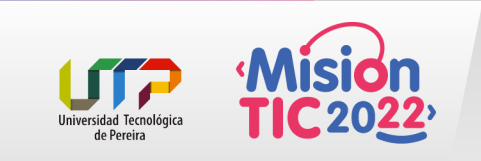

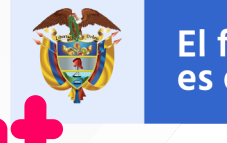

## **Ejemplo RelativeLayout**

#### Paso 2

Cambia el parámetro de setContentView() por R.layout.ejemplo\_relative\_layout.

#### Paso 3

Visualiza el resultado.

| Nombres                 |                                              |   |
|-------------------------|----------------------------------------------|---|
| Apellidos               |                                              |   |
| Estado civil<br>Soltero | Cargo<br>Ventas<br>Informática<br>Jardinería | ľ |
| $\bigtriangledown$      | 0                                            | ] |

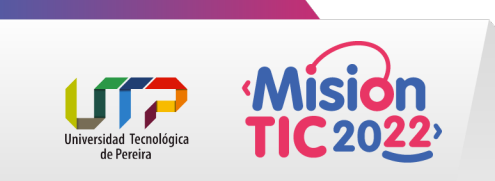

# El control ScrollView, barra de

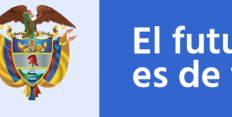

El futuro digital es de todos

MinTIC

### dezplazamiento

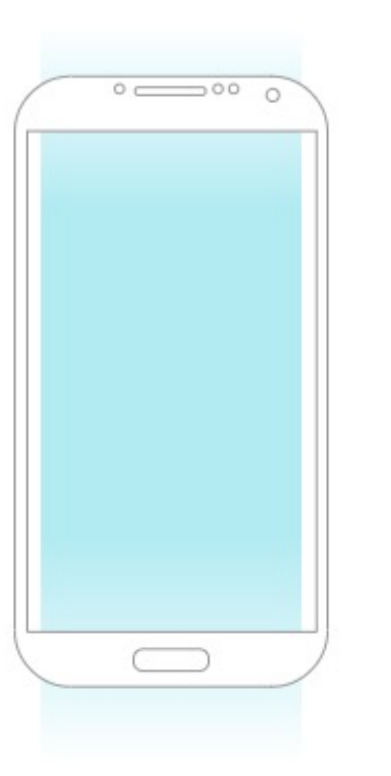

El ScrollView en Android te permite albergar una jerarquía de views con el fin de desplazar su contenido a lo largo de la pantalla, cuando sus dimensiones exceden el tamaño de la misma.

El usuario hará scroll a través de un gesto de swipe vertical u horizontal para revelar la información limitada por el tamaño del contenedor.

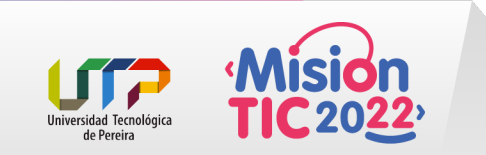

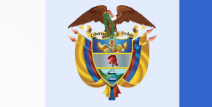

El futuro digital es de todos

MinTIC

xmlns:android="http://schemas.android.com/apk/res/android" xmlns:app="http://schemas.android.com/apk/res-auto" android:id="@+id/scroll" android:layout\_width="match\_parent" android:layout\_height="wrap\_content"> <android:layout\_height="wrap\_content"></android:layout\_height="wrap\_content"></android:layout\_height="wrap\_content">></android:layout\_height="wrap\_content">></andro

<?xml version="1.0" encoding="utf-8"?>

### Ejemplo desplazamiento horizontal

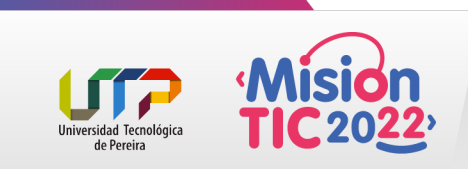

android:layout\_width="wrap\_content"
android:layout\_height="match\_parent"
android:padding="16dp">

<TextView

<HorizontalScrollView

android:id="@+id/piece1 android:layout\_width="90dp" android:layout\_height="90dp" android:background="@color/blue1" app:layout\_constraintBottom\_toBottomOf="parent" app:layout\_constraintStart\_toStartOf="parent" app:layout\_constraintTop\_toTopOf="parent" />

### Ejemplo desplazamiento horizontal

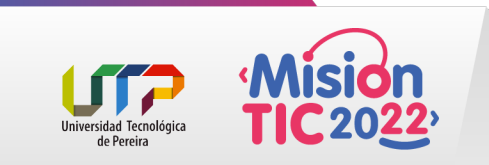

#### <TextView

<TextView

android:id="@+id/block2" android:layout width="180dp" android:layout height="0dp" android:layout marginStart="16dp" android:layout marginLeft="16dp" android:background="@color/blue2" app:layout constraintBottom toBottomOf="@+id/piece1" app:layout constraintStart toEndOf="@+id/piece1" app:layout\_constraintTop\_toTopOf="parent" />

android:id="@+id/block3" android:layout width="40dp" android:layout height="0dp" android:layout marginStart="16dp" android:layout marginLeft="16dp" android:background="@color/blue3" app:layout constraintBottom toBottomOf="@+id/piece1" app:layout constraintStart toEndOf="@+id/block2" app:layout constraintTop\_toTopOf="parent" />

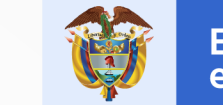

### Ejemplo desplazamiento horizontal

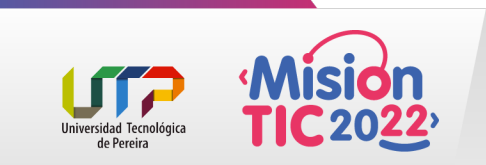

#### <TextView

android:id="@+id/block4" android:layout width="40dp" android:layout height="40dp" android:layout\_marginStart="16dp" android:layout marginLeft="16dp" android:background="@color/orange1" app:layout constraintStart toEndOf="@+id/block3" app:layout constraintTop toTopOf="parent" />

<TextView

android:id="@+id/block5" android:layout width="40dp" android:layout height="0dp" android:layout marginStart="16dp" android:layout\_marginLeft="16dp" android:layout marginTop="16dp" android:background="@color/orange2" app:layout constraintBottom/toBottomOf="@+id/block3" app:layout constraintStart toEndOf="@+id/block3" app:layout constraintTop toBottomOf="@+id/block4" />

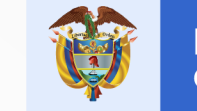

El futuro digital es de todos

### Ejemplo desplazamiento horizontal

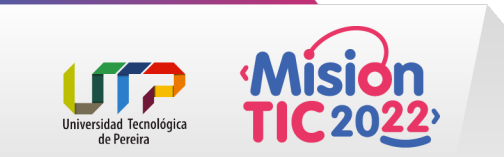

#### <TextView

android:id="@+id/block6" android:layout\_width="80dp" android:layout\_height="0dp" android:layout\_marginStart="16dp" android:layout\_marginLeft="16dp" android:background="@color/orange3" app:layout\_constraintBottom\_toBottomOf="@+id/block4" app:layout\_constraintStart\_toEndOf="@+id/block4" app:layout\_constraintTop\_toTopOf="@+id/block4" app:layout\_constraintTop\_toTopOf="@+id/block4"

<TextView

android:id="@+id/block7"
android:layout\_width="0dp"
android:layout\_height="0dp"
android:background="@color/orange4"
app:layout\_constraintBottom\_toBottomOf="@+id/block5"
app:layout\_constraintEnd\_toEndOf="@+id/block8"
app:layout\_constraintStart\_toStartOf="@+id/block6"
app:layout\_constraintTop\_toTopOf="@+id/block5" />

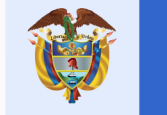

#### <TextView

### Ejemplo desplazamiento horizontal

android:id="@+id/block8" android:layout width="80dp" android:layout/height="40dp" android:layout marginStart="16dp" android:layout marginLeft="16dp" android:layout marginBottom="5dp" android:background="@color/blue3" app:layout constraintBottom\_toTopOf="@+id/block7" app:layout constraintStart toEndOf="@+id/block6" app:layout constraintTop toTopOf="parent" app:layout constraintVertical bias="0.0" />

</androidx.constraintlayout.widget.ConstraintLayout>

</HorizontalScrollView>

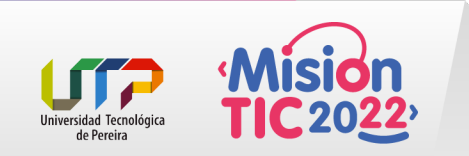

## **HorizontalScrollView**

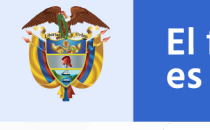

El futuro digital es de todos

MinTIC

La siguiente imagen muestra la App de ilustración creada para comprender los conocimientos expuestos

| 1:58 <b>¢</b> •       | •4 | 5:01 🌣 🔸                        |  | ₹⊿ ∎ |
|-----------------------|----|---------------------------------|--|------|
| ScrollView En Android |    | HorizontalScrollView En Android |  | roid |
|                       |    |                                 |  |      |
|                       |    |                                 |  |      |
|                       |    |                                 |  |      |
|                       |    |                                 |  |      |
|                       |    |                                 |  |      |
|                       |    |                                 |  |      |
|                       |    |                                 |  |      |
|                       |    |                                 |  |      |
|                       |    |                                 |  |      |
|                       |    |                                 |  |      |
|                       |    |                                 |  |      |

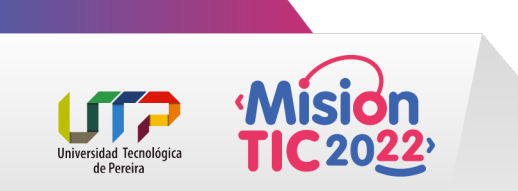

## **Scrolling Vertical**

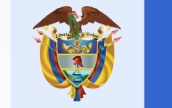

El futuro digital es de todos

MinTIC

Si la información que deseas proyectar verticalmente es más grande que la orientación de tu pantalla móvil, entonces envuelve el ViewGroup del contenido con un objeto de la clase ScrollView

ScrollView soporta un solo hijo como contexto de desplazamiento, por lo que la estructura general de tu diseño debe encontrarse en él.

R

ScrollView En Android

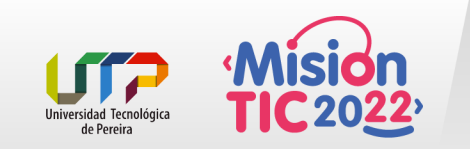

## **Scrolling Vertical**

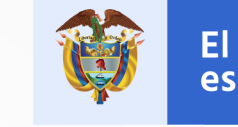

El futuro digital MinTIC es de todos

Puedes añadir este elemento desde Android Studio yendo a Palette > Containers > ScrollView, o se puede recubrir el ViewGroup principal desde el layout con la etiqueta <ScrollView>

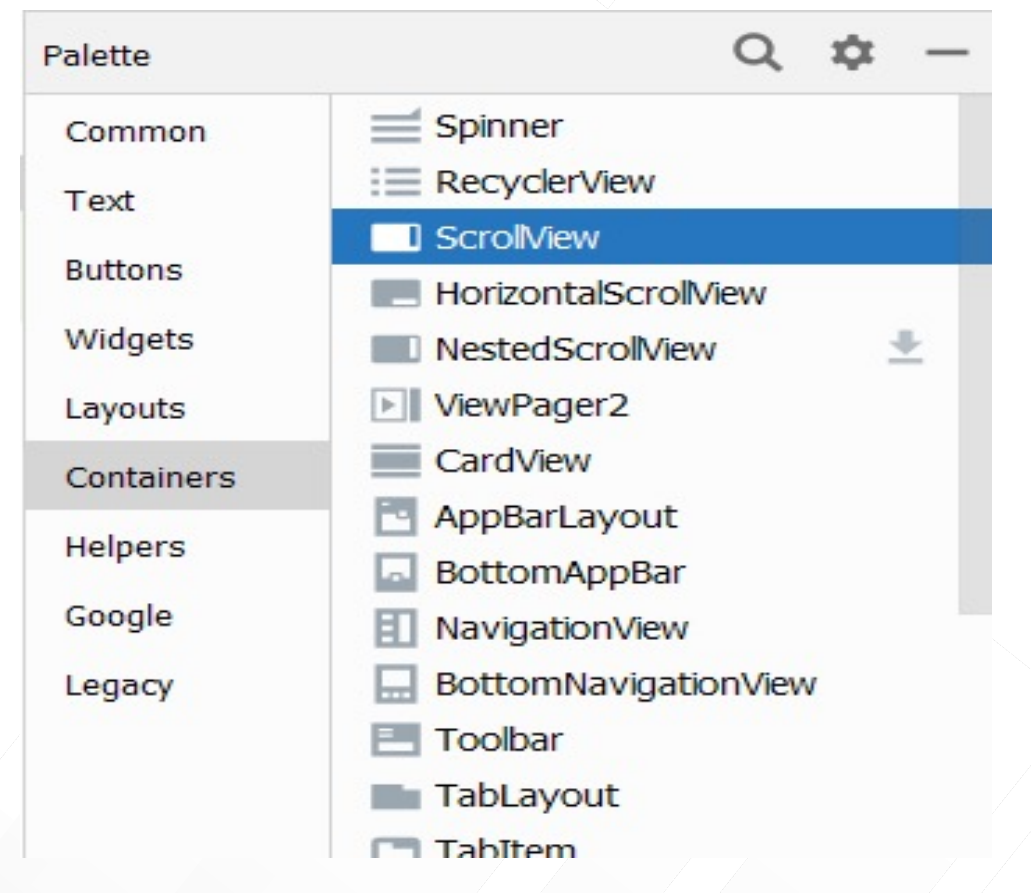

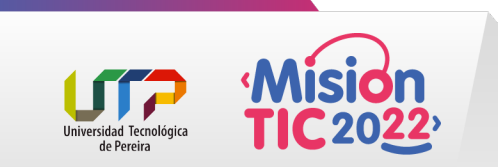

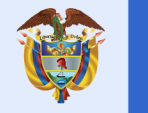

## Ejemplo desplazamiento vertical

### <?xml version="1.0" encoding="utf-8"?> <ScrollView

xmlns:android="http://schemas.android.com/apk/res/android"
 xmlns:app="http://schemas.android.com/apk/res-auto"
 xmlns:tools="http://schemas.android.com/tools"
 android:id="@+id/scrollView"
 android:layout\_width="match\_parent"
 android:layout\_height="match\_parent">

#### <androidx.constraintlayout.widget.ConstraintLayout</pre>

android:layout\_width="match\_pare android:layout\_height="wrap\_content" android:padding="16dp" tools:context=".MainActivity">

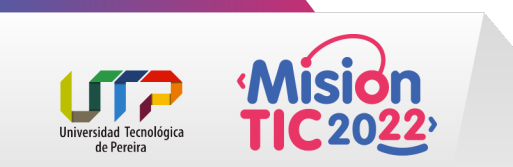

### Ejemplo Desplazamiento vertical

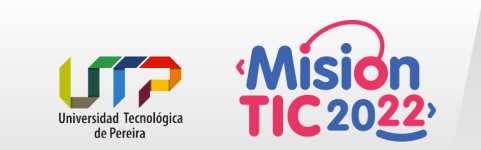

#### <TextView

android:id="@+id/child\_scroll"
android:layout\_width="0dp"
android:layout\_height="256dp"
android:background="@color/blue2"
app:layout\_constraintLeft\_toLeftOf="parent"
app:layout\_constraintRight\_toRightOf="parent"
app:layout\_constraintTop\_toTopOf="parent" />

<TextView

android:id="@+id/headline" android:layout\_width="0dp" android:layout\_height="40dp" android:layout\_marginTop="16dp" android:background="@color/blue3" app:layout\_constraintEnd\_toEndOf="parent" app:layout\_constraintLeft\_toLeftOf="parent" app:layout\_constraintStart\_toStartOf="parent" app:layout\_constraintTop\_toBottomOf="@+id/child\_scrol />

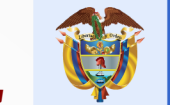

### Ejemplo Desplazamiento vertical

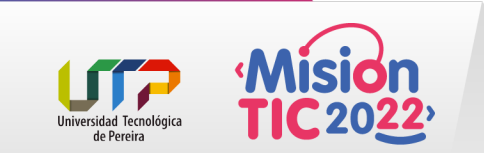

#### <TextView

#### <TextView

android:id="@+id/indicator\_2" android:layout\_width="0dp" android:layout\_height="80dp" android:layout\_marginTop="16dp" android:layout\_marginEnd="8dp" android:layout\_marginRight="8dp" android:background="@color/orange2" app:layout\_constraintEnd\_toStartOf="@+id/indicator\_3" app:layout\_constraintHorizontal\_bias="0.5" app:layout\_constraintStart\_toEndOf="@+id/indicator\_1" app:layout\_constraintTop\_toBottomOf="@+id/headline" />

### Ejemplo Desplazamiento vertical

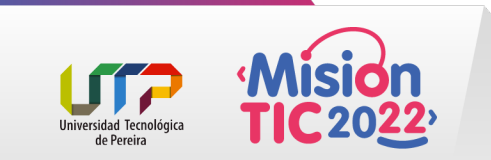

#### <TextView

android:id="@+id/indicator\_3" android:layout\_width="0dp" android:layout\_height="80dp" android:layout\_marginTop="16dp" android:layout\_marginEnd="8dp" android:layout\_marginRight="8dp" android:background="@color/orange3" app:layout\_constraintEnd\_toStartOf="@+id/indicator\_4" app:layout\_constraintHorizontal\_bias="0.5" app:layout\_constraintStart\_toEndOf="@+id/indicator\_2" app:layout\_constraintTop\_toBottomOf="@+id/headline" />

#### <TextView

android:id="@+id/indicator\_4"
android:layout\_width="0dp"
android:layout\_height="80dp"
android:layout\_marginTop="16dp"
android:background="@color/orange4"
app:layout\_constraintEnd\_toEndOf="parent"
app:layout\_constraintHorizontal\_bias="0.5"
app:layout\_constraintStart\_toEndOf="@+id/indicator\_3"
app:layout\_constraintTop\_toBottomOf="@+id/headline" />

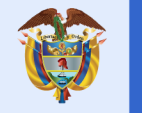

## Ejemplo desplazamiento vertical

<TextView

android:id="@+id/body\_text" android:layout\_width="0dp" android:layout\_height="512dp" android:layout\_marginTop="16dp" android:background="@color/blue4" app:layout\_constraintLeft\_toLeftOf="parent" app:layout\_constraintRight\_toRightOf="parent" app:layout\_constraintTop\_toBottomOf="@+id/indicator\_1" />

</androidx.constraintlayout.widget.ConstraintLayout>

</ ScrollView>

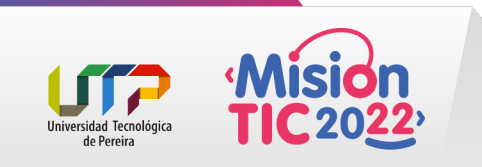

## **Scrolling Vertical**

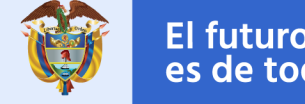

El futuro digital es de todos

MinTIC

El diseño anterior usa un tamaño de 512dp en el último elemento body\_text con el fin de desbordar la capacidad de la pantalla. Al conectar elementos en el editor de layouts en Android Studio se verá una zona punteada consciente del exceso.

Es necesario que uses wrap\_content en android:layout\_height del contenedor directo para ajustar la zona al scrolling.

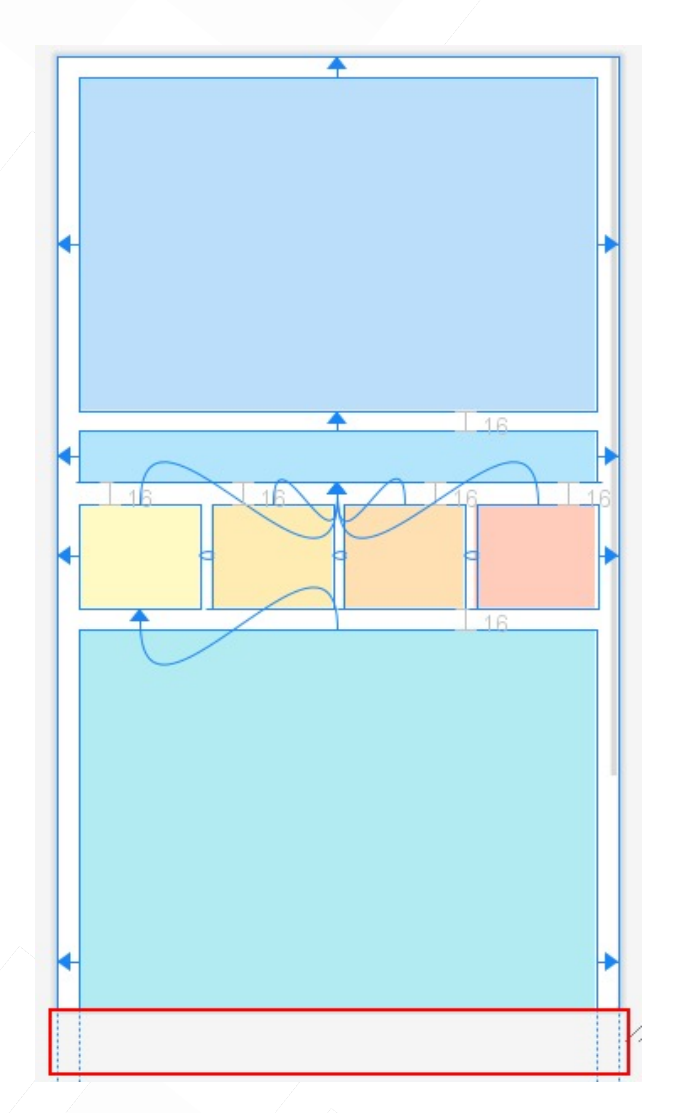

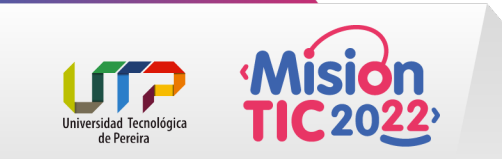

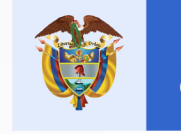

## **Scrolling Horizontal**

### HorizontalScrollView En Android

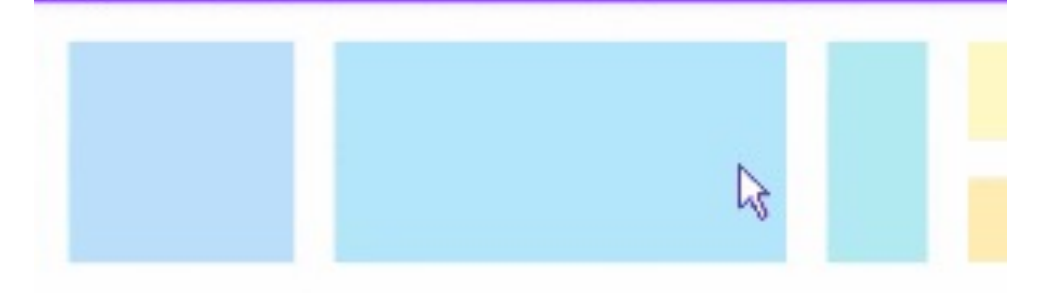

El mismo criterio aplica para los contenidos que abruman horizontalmente la pantalla del dispositivo. Usa la clase HorizontalScrollView para proveer desplazamiento entre los límites del contenedor.

Al igual que ScrollView, HorizontalScrollView hereda de la clase FrameLayout, por lo que la jerarquía a scrollear debe ser parte de un solo nodo.

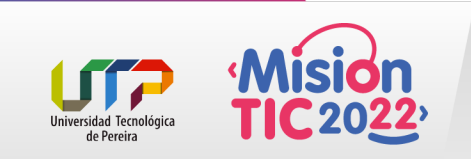